# **BIAWARE EXCHANGE**

Completing the Non-PO Payment Request Form Last revised 4/3/2023

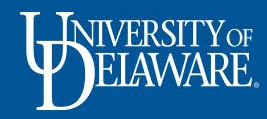

# When do I use the N-POP form?

- The Non-PO Payment (N-POP) form is used for payment of *non-sourceable* goods & services.
- **Non-sourceable** means that there is *no negotiation or competitive bidding required* in determining the payee or price. For example, the federal government is the only provider who can issue H1NB visas; there is no need to determine the best provider when obtaining one: they are *non-sourceable*.
- There are *limited scenarios* in which the N-POP may be used. These scenarios are listed and defined on the **N-POP Matrix**, found under *Quick Links* on the UD Exchange Home Page.
- All N-POP commodity codes begin with "NP-". These are the *only* commodity codes available on the form.
- The N-POP form is *never* used to pay UD students or employees.

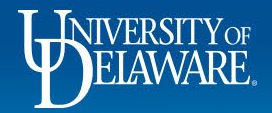

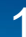

| 秴 Home                                                                                                    | Air Search (Aird) Q 2091 V C A<br>Shop : Shopping Home Page<br>Called Q & forms Showcase<br>Focurement Forms<br>Focurement Forms<br>Focurement Focurement Forms<br>Focurement Focurement Focurement Focurement Focurement Focurement Focurement Focurement Focurement Focurement Focure<br>Focurement Focure<br>Focurement<br>Focurement F |                                                           |                                                                                                    |                                                    |                                                                  |
|----------------------------------------------------------------------------------------------------|----------------------------------------------------------------------------------------------------|-----------------------------------------------------------|----------------------------------------------------------------------------------------------------|----------------------------------------------------|------------------------------------------------------------------|
| Instrume       Ar       Seerin (Arr-0)       Q       20.98 USD       P       P         Instrume       Shop > Shopping Home Page       Instrume       Instrume       Instru |                                                                                                    |                                                           |                                                                                                    |                                                    |                                                                  |
| Shop     Catalog & Forms Showcase     Catalog & Forms Showcase     Procurement Forms     Accounts     Procurement Forms     NIMBL     NIMBL     Nime     Select the Shopping Home Page, scroll down to the other is the other is the ot                                                                                                    |                                                                                                    |                                                           |                                                                                                    |                                                    |                                                                  |
| Contracts                                                                                                    | Procurement Forms                                                                                                    | ~<br>                                                     | My Requisitions (last 90 days)                                                                          |                                                    |                                                                  |
| Accounts     Payable     Suppliers                                                                                                    | Non-PO Payment Request NII                                                                                                    | NIXMBL<br>MBL Subaward Request NSB Customer Setup         | Number         Requisition           ✓ 165885898         Custom Artwork Tes           Displaying 1 of 1 | Requisitioner         Date           Margot McCabe | Total       12/8/2022     50.00 USD       Search My Requisitions |
| Reporting                                                                                                    | Number Requisition Requisitioner Date Total   NUMBE Subaward Request NIMBE NIMBE NIMB                                                                                                    |                                                           |                                                                                                    |                                                    |                                                                  |
| <ul> <li>Administer</li> <li>Setup</li> </ul>                                                                                                    | office/Misc Sur On the Shopping Ho<br>Select the Non-PO F                                                                                                    | Payment Request tile.                                     |                                                                                                    | Showing 1 of 1                                     | /2022 50.00 USD<br>View All                                      |
|                                                                                                    | Purchase a New Tech<br>Solution                                                                                                    | Entrance Destruction<br>UDeploy: Software<br>Distribution | My Vouchers (last 90 days)                                                                              |                                                    |                                                                  |
| Q Menu Search                                                                                                    | Computer Hardware/Software - IT Professionals Only                                                                                                    |                                                           | There are no Vouchers to display.                                                                       |                                                    |                                                                  |
| ÷                                                                                                    |                                                                                                    |                                                           | Desuisitions on which Lore a Destinionst                                                                |                                                    | Powered by JAGGAER   Privacy Polic                               |
| Ŀ                                                                                                    | DELAWARE.                                                                                                    | 2                                                         |                                                                                                    |                                                    |                                                                  |

| <b>^</b>   | Home                | BELAWARE EXCHAN                                                                                                    | GE                                       |                                                                                                    | All 🔻                 | Search (Alt+Q) | ۹     | 20.98 USD 📜 | ♡ 🟴              | <b>1</b>             |
|------------|---------------------|----------------------------------------------------------------------------------------------------|------------------------------------------|----------------------------------------------------------------------------------------------------|-----------------------|----------------|-------|-------------|------------------|----------------------|
| _          |                     | Shop > Shopping >                                                                                                    | View Forms                               |                                                                                                    |                       |                |       |             |                  | - Logout             |
| -          | Shop                | Contract Contract | ) Home                                   | $\frown$                                                                                                    |                       |                |       |             |                  |                      |
| 6          | Orders              | Non-PO Payr                                                                                                    | ment Request                             | Instructions Request Actions -                                                                                                    | History ?             |                |       |             |                  |                      |
|            | Contracts           | Form Number 82<br>Purpose Pr<br>Status In                                                                                                    | 273768<br>rocurement Request<br>complete |                                                                                                    |                       |                |       |             |                  |                      |
| 血          | Accounts<br>Payable | Instructions                                                                                                    | A                                        | DELAWARE.                                                                                                    |                       |                |       |             |                  |                      |
| <b>.</b>   | Suppliers           | Attachments                                                                                                    | ~                                        | Payment request instructions<br>Complete all required fields and attach the appropriate documentation necessary to process the payment request. Should you be unable to locate the appropriate<br>Individual/Paver/Sunolite in UD Exchange, please ensure they have completed the online W9 and contact your Department Purchasing Specialist for assistance to o | nboard the            |                |       |             |                  |                      |
| <b>3</b> 9 | Sourcing            | Form Fields<br>Review and Subr                                                                                                    | <b>▲</b><br>mit                          | payee.<br>This form is <u>not</u> to be used to pay UD Students or Employees. Please refer to the matrix for how to pay UD-affiliated individuals.                                                                                                    |                       |                |       |             |                  |                      |
| հ          | Reporting           |                                                                                                    |                                          | For assistance in completing this form, please refer to the current Non-PO Payment Matrix a this location. This form is to be used only for payments other than the goods and services.                                                                                                    | purchase of           |                |       |             |                  |                      |
| <b>a</b> ð | Administer          |                                                                                                    |                                          | Note that <b>attachments are mandatory</b> for every type of payment regardless of whether webforms or the NPOP are used; please refer to the matrix for the specific at required.<br>Effective immediately: Honoraria are to be submitted and processed on the Honorarium Payment Request Form. The NPOP form can be added to the cart if reimb                  | tachment<br>pursement |                |       |             |                  |                      |
| <b>\$</b>  | Setup               |                                                                                                    |                                          | of expenses should accompany the honorarium.                                                                                                    |                       |                |       |             |                  |                      |
|            |                     |                                                                                                    |                                          | Next                                                                                                    | <b>`</b>              |                |       |             |                  |                      |
|            |                     |                                                                                                    |                                          |                                                                                                    |                       |                |       |             |                  |                      |
|            |                     |                                                                                                    |                                          |                                                                                                    |                       |                |       |             |                  |                      |
|            |                     | •                                                                                                    | Ro sur                                   | to read the instructions and note the blue link to the <b>Non</b> -                                                                                                    |                       | avmon          | t Ma  | triv        | 1                |                      |
|            |                     |                                                                                                    |                                          | trivitiete and defines the seeperice in which this form may k                                                                                                    |                       | aymen          | LIVIC |             |                  |                      |
|            |                     |                                                                                                    |                                          | and uses and dennes the scenarios in which this form may t                                                                                                    | Je us                 | eu.            |       |             |                  |                      |
|            |                     |                                                                                                    |                                          |                                                                                                    |                       |                |       |             |                  |                      |
|            |                     | •                                                                                                    |                                          | ext.                                                                                                    |                       |                |       |             |                  |                      |
| q          | Menu Search         |                                                                                                    |                                          |                                                                                                    |                       |                |       |             |                  |                      |
|            | ÷                   |                                                                                                    |                                          |                                                                                                    |                       |                |       |             | Powered by JAGG/ | AER   Privacy Policy |
|            |                     | <b>T</b>                                                                                                    |                                          |                                                                                                    | , ° e                 |                |       |             |                  |                      |
|            |                     | NIVERS                                                                                                    | TTYOF                                    |                                                                                                    |                       |                |       | 2006        |                  | 2                    |
|            |                     | <b>J</b> ELAV                                                                                                    | VARE.                                    | 3                                                                                                    |                       |                |       | 0000        | IUC              |                      |
|            | -                   |                                                                                                    |                                          |                                                                                                    |                       |                |       |             |                  |                      |

| 1        | Home                | WELAWARE EXCHA                   | ANGE                                         |                |                                           |                      |                   | All 👻           | Search (Alt+Q) | ۹ | 20.98 USD  📜 | ♡ 🟴               | <b>₽</b> 1         |
|----------|---------------------|----------------------------------|----------------------------------------------|----------------|-------------------------------------------|----------------------|-------------------|-----------------|----------------|---|--------------|-------------------|--------------------|
|          |                     | Shop > Shopping                  | View Forms                                   |                |                                           |                      |                   |                 |                |   |              |                   | D Logout           |
| 7        | Shop                | Back to Shoppi                   | ing Home                                     |                |                                           |                      |                   |                 |                |   |              |                   |                    |
| í        | Orders              | Non-PO Pa                        | yment Request                                | Suppliers      |                                           |                      | Request Actions 🔻 | History ?       |                |   |              |                   |                    |
|          | Contracts           | Form Number<br>Purpose<br>Status | 8273768<br>Procurement Request<br>Incomplete | Supplier       | Please select a fulfillment center below. |                      |                   |                 |                |   |              |                   |                    |
| 俞        | Accounts<br>Pavable | Instructions                     |                                              | Search Registe | ered Suppliers                            |                      |                   |                 |                |   |              |                   |                    |
|          | ,                   | Suppliers                        | A                                            | Supplier       | christina 😽                               |                      |                   |                 |                |   |              |                   |                    |
| <b>.</b> | Suppliers           | Attachments                      | ×                                            | Relationship   | All                                       |                      |                   |                 |                |   |              |                   |                    |
| 39       | Sourcing            | Form Fields                      |                                              | Zip Code       | Within 5 Miles V                          |                      |                   |                 |                |   |              |                   |                    |
| յլլ      | Reporting           | Review and Su                    | ıbmit                                        |                |                                           |                      | Clear             | <b>Q</b> Search |                |   |              |                   |                    |
| ഷം       | Administor          |                                  |                                              |                |                                           |                      |                   |                 |                |   |              |                   |                    |
| 1        | Authinister         |                                  |                                              |                |                                           |                      | <pre></pre>       | Next >          |                |   |              |                   |                    |
| 4        | Setup               |                                  |                                              |                |                                           |                      |                   |                 |                |   |              |                   |                    |
|          |                     |                                  |                                              | •              | Enter search crite                        | ria to find your reg | istered sup       | plier.          |                |   |              |                   |                    |
|          |                     |                                  |                                              | •              | Click <b>Search</b> .                     |                      |                   |                 |                |   |              |                   |                    |
|          |                     |                                  |                                              |                |                                           |                      |                   |                 |                |   |              |                   |                    |
|          |                     |                                  |                                              |                |                                           |                      |                   |                 |                |   |              |                   |                    |
| ٩        | Menu Search         |                                  |                                              |                |                                           |                      |                   |                 |                |   |              |                   |                    |
|          | ÷                   |                                  |                                              |                |                                           |                      |                   |                 |                |   | P            | owered by JAGGAER | R   Privacy Policy |
|          | J                   | <b>NIVER</b><br>EIA              | SITY OF                                      |                |                                           | 1                    |                   |                 |                |   | 286          |                   |                    |
|          |                     |                                  | o circar a Carate                            |                |                                           | 4                    |                   |                 |                |   | 2000         |                   | 200                |

| All Scalon (All Q) |
|--------------------|
|--------------------|

Request Actions 🕶 History ?

200 Per Page 🔻

Action

Q

20.98 USD 📜

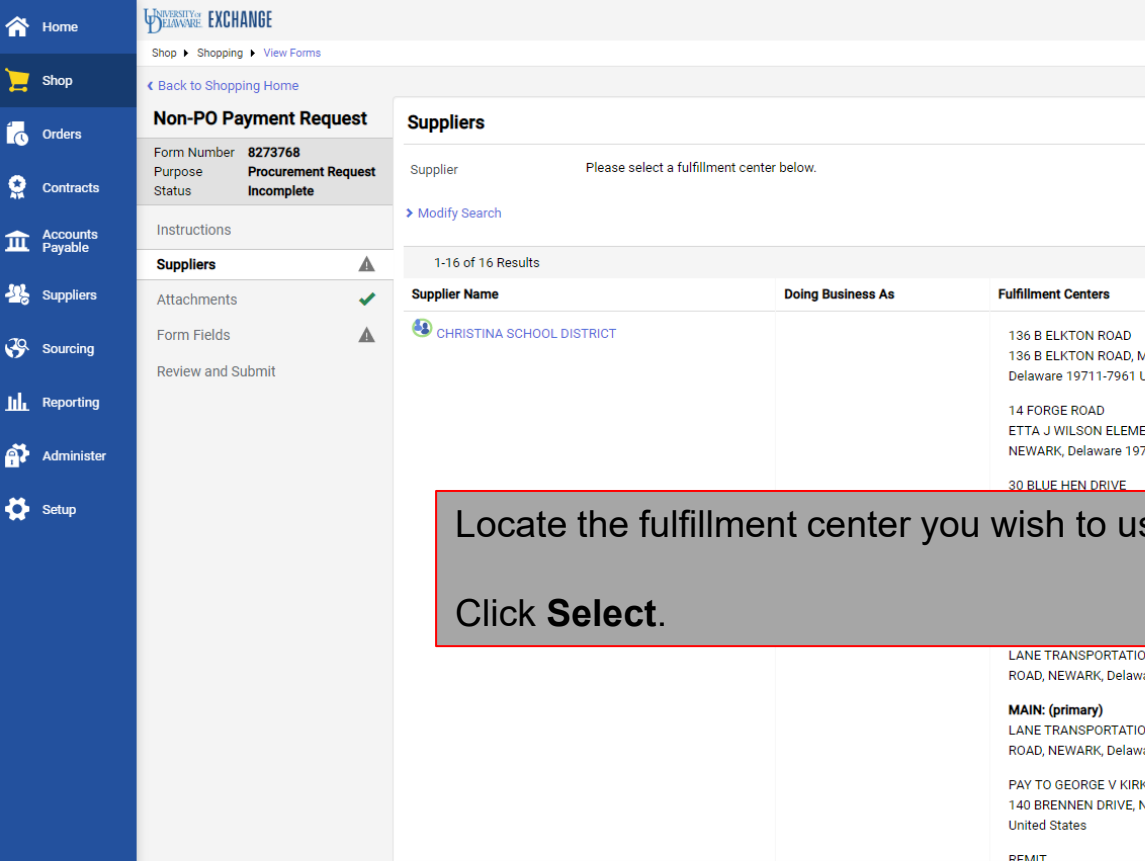

Select 136 B ELKTON ROAD, MUNCHWORKS, NEWARK, Delaware 19711-7961 United States Select ETTA J WILSON ELEMENTARY, 14 FORGE ROAD, NEWARK, Delaware 19711-7619 United States Select Locate the fulfillment center you wish to use for the supplier. LANE TRANSPORTATION CENTER, 400 WYOMING ROAD, NEWARK, Delaware 19711-7189 United States Select LANE TRANSPORTATION CENTER, 400 WYOMING ROAD, NEWARK, Delaware 19711-7189 United States PAY TO GEORGE V KIRK MIDDLE SC Select 140 BRENNEN DRIVE, NEWARK, Delaware 19713-3906 REMIT Select Previous Next >

5

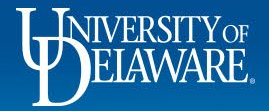

📃 Shop

Q Menu Search

Powered by JAGGAER | Privacy Policy

Search (Alt+Q)

<u>\_\_\_</u> V 🕨 20.98 USD 📜

+D Logout

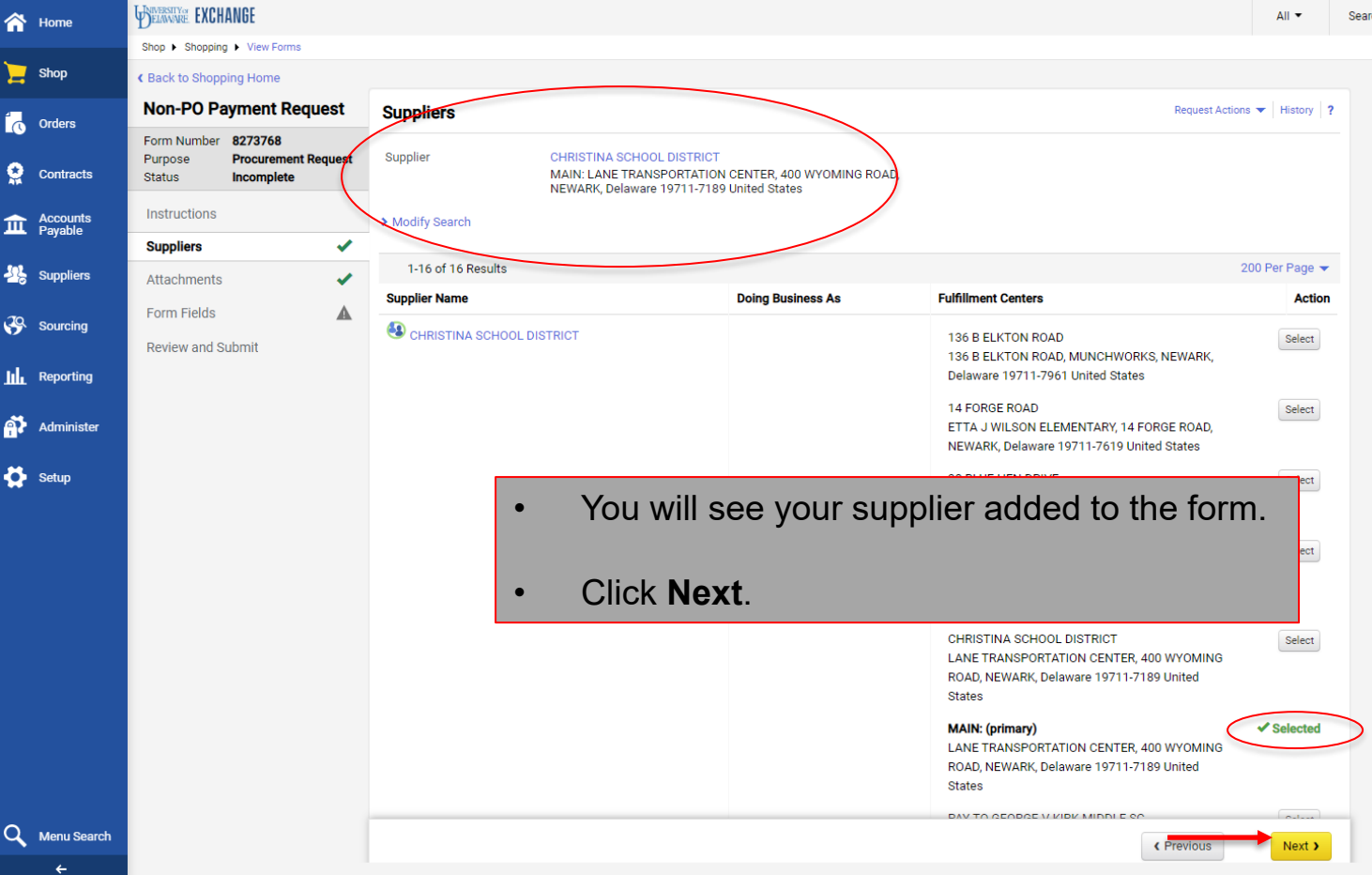

6

Powered by JAGGAER | Privacy Policy

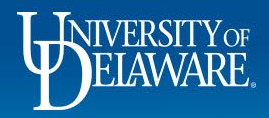

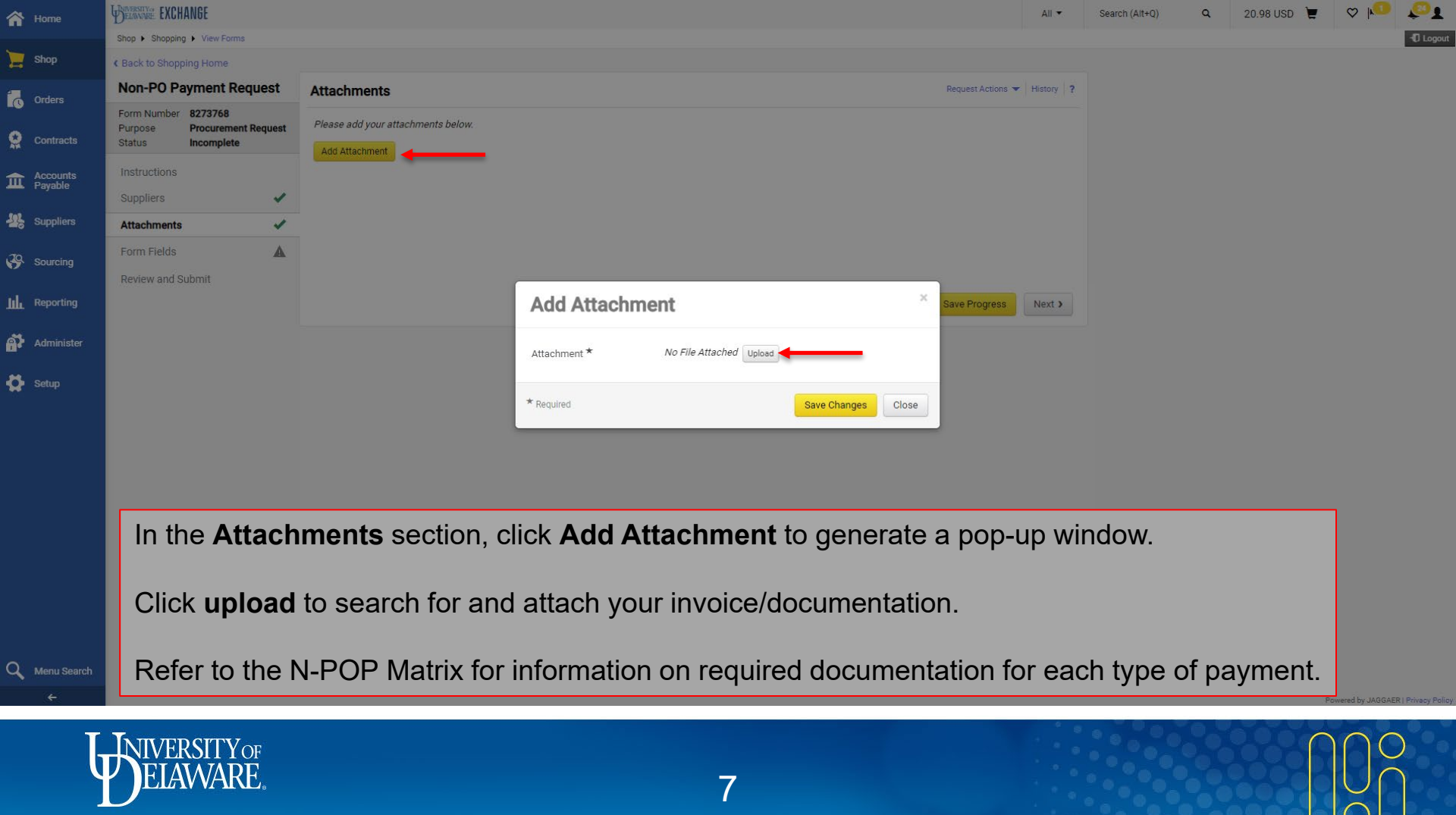

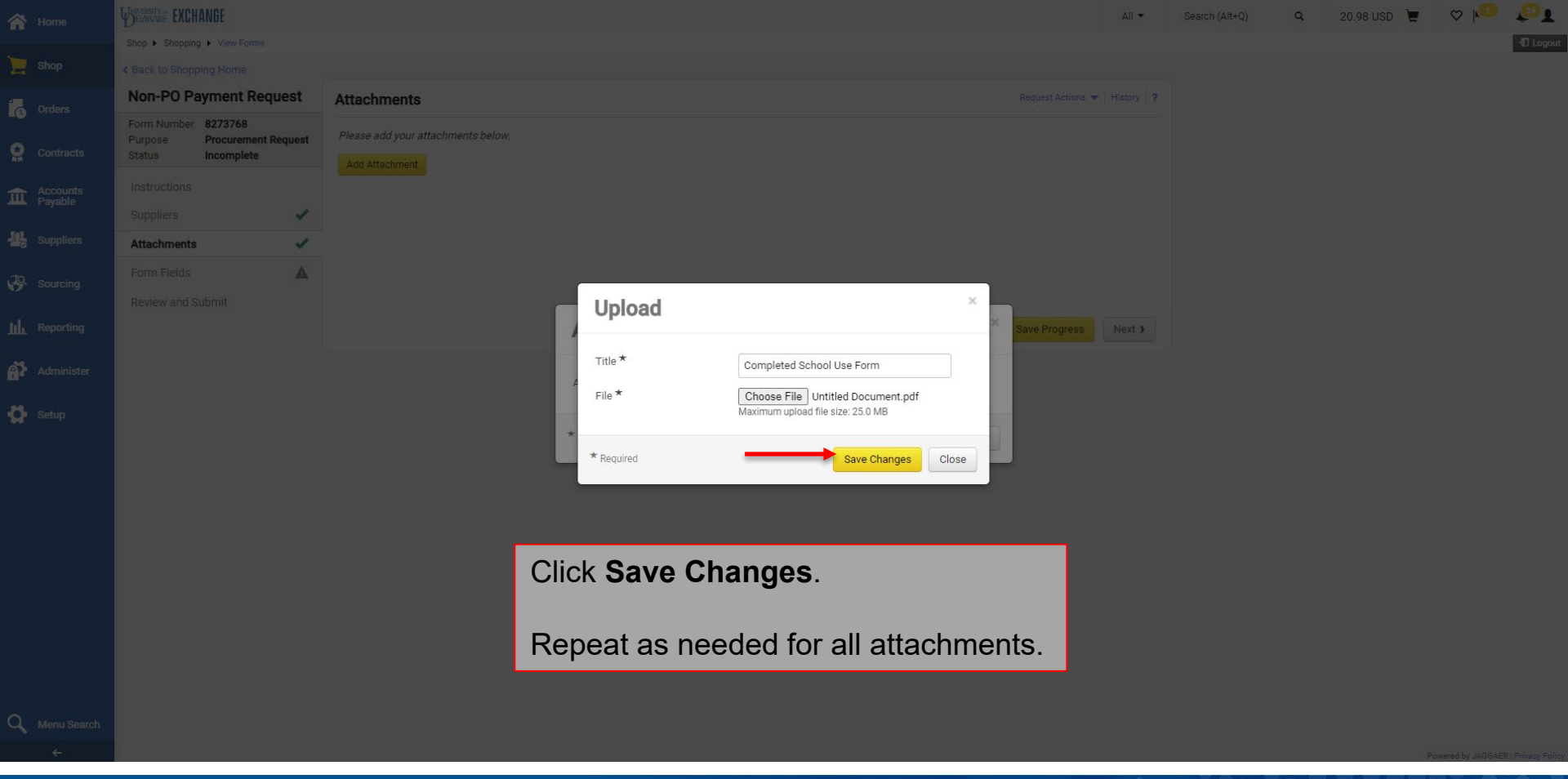

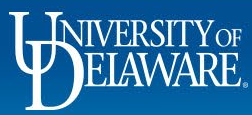

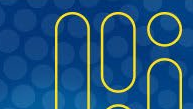

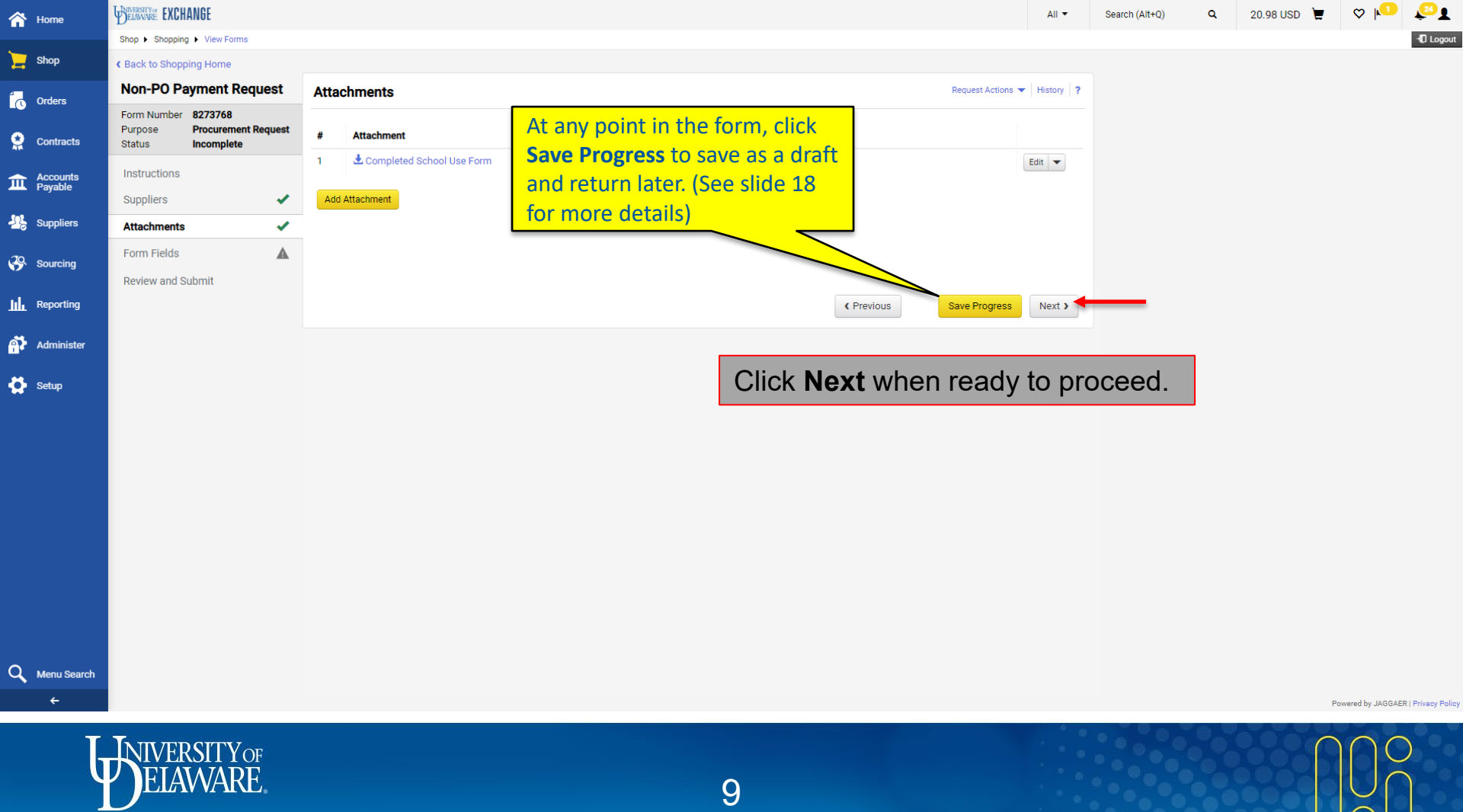

| 合 Home              | BELAWARE EXCHANGE                                                                                                    |                                                                                                    | All 👻         | Search (Alt+Q) | ۹   | 20.98 USD 📜 | ♡  ■            | <b>6</b> 1         |
|---------------------|----------------------------------------------------------------------------------------------------|----------------------------------------------------------------------------------------------------|---------------|----------------|-----|-------------|-----------------|--------------------|
| <b>N</b> -          | Shop      Shopping      View Forms                                                                                                    |                                                                                                    |               |                |     |             |                 | I Logout           |
| Shop                | Contract Contract |                                                                                                    |               |                |     |             |                 |                    |
| Orders              | Non-PO Payment Request                                                                                                    | Form Fields - Payment Request Details                                                                                                    | s 🔻 History 1 |                |     |             |                 |                    |
| 🔶 Contracts         | Form Number 8273768 Purpose Procurement Request Status Incomplete                                                                                                    | ★ Respons<br>Q Field Na                                                                                                    | a Is Required | 2              |     |             |                 |                    |
| Accounts<br>Payable | Instructions                                                                                                    | ✓ Payment Request                                                                                                    |               |                |     |             |                 |                    |
| Suppliers           | Suppliers 🗸                                                                                                    | Type*                                                                                                    |               |                |     |             |                 |                    |
| Sourcing            | Form Fields                                                                                                    | Agency     Agency     Averacl/Prize     Conference/Seminar Registration Fees                                                                                                    |               |                |     |             |                 |                    |
| <b>In Reporting</b> | On the Payme                                                                                                    | ent Request Details page:                                                                                                    |               |                |     |             |                 |                    |
| Administer          | Soloct the pay                                                                                                    | mont Tune                                                                                                    |               |                |     |             |                 |                    |
| Setup               | Select the pay                                                                                                    | ment <b>Type</b> .                                                                                                    |               |                |     |             |                 |                    |
|                     | Refer to the N                                                                                                    | on-PO Payment Matrix to ensure that you are selecting                                                                                                    | , the c       | correct pa     | aym | nent type   | ).              |                    |
|                     |                                                                                                    | <ul> <li>Refund</li> <li>Space Rental/Lease</li> <li>Sponsorship</li> <li>Stipend/REU</li> <li>Student Activity Accounts</li> <li>Subscription</li> <li>Travel</li> <li>Tuition</li> <li>Utilities</li> </ul> |               |                |     |             |                 |                    |
| Q Menu Search<br>←  |                                                                                                    | C Previous Save Progres                                                                                                    | s Next >      |                |     | Ρ           | wered by JAGGAF | R   Privacy Policy |
| ŀ                   | FILAWARE.                                                                                                    | 10                                                                                                    |               |                |     |             |                 | С<br>С             |

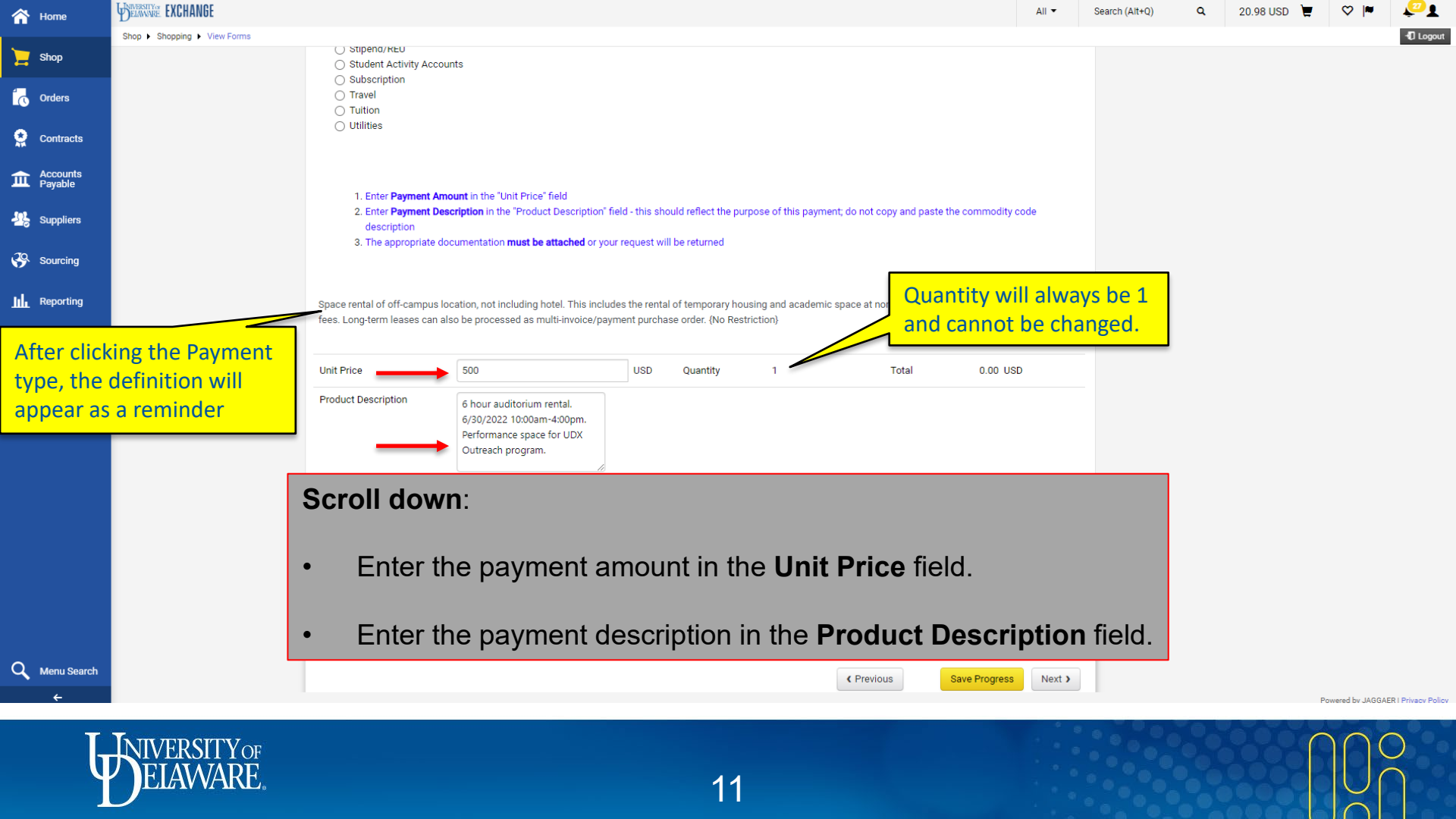

| 😚 Home              | BEAMWARE EXCHANGE                                                                                                    | All 🗸 Search (Alt+Q) 🔍 20.98 USD 📜 🛇 🏴 🐙 👤                                                                                               |
|---------------------|----------------------------------------------------------------------------------------------------|----------------------------------------------------------------------------------------------------|
|                     | Shop > Shopping > View Forms                                                                                                    | 4D Logout                                                                                                    |
| Shop                | ✓ Invoice Details                                                                                                    |                                                                                                    |
| Orders              | Please leave the following fields empty if they on<br>provided on the invoice you received from the su                                                      | lo not apply. Invoices are not required for all types of payments; please complete these fields only if this information was<br>upplier. |
| 👷 Contracts         |                                                                                                    |                                                                                                    |
| Accounts<br>Payable | Payee Invoice Number Q 😧                                                                                                    | Scroll down:                                                                                                    |
| 🤽 Suppliers         |                                                                                                    | Enter the Payee Invoice Number                                                                                                    |
| Sourcing            |                                                                                                    |                                                                                                    |
| III Reporting       | 07/10/2022 IIII                                                                                                    | Enter the Invoice Date.                                                                                                    |
| Administer          |                                                                                                    |                                                                                                    |
| A Satun             | About Payment Instructions: Please remember,                                                                                                    | NPOPs pay immediately upon • If there are <b>Payment Notes/Instructions</b> , type                                                       |
|                     | If attachments are required to be sent with payr<br>that information in this field. For detail about re<br>Please leave this box empty If there are no spec | nent, if checks are to be held f<br>curring payments, please click them into the box.                                                    |
|                     | Payment Instructions Q                                                                                                    | Confirm accuracy by checking the box.                                                                                                    |
|                     | Please attach this form with payment                                                                                                    | Click Novt                                                                                                    |
|                     | 1964 characters remaining                                                                                                    | CIUN INGAL.                                                                                                    |
|                     |                                                                                                    |                                                                                                    |
|                     | Attachments & Confirmation                                                                                                    |                                                                                                    |
|                     | I confirm that all information is accurate and all requ                                                                                                    | uired supporting documentation has been attached. *                                                                                      |
|                     | Confirmed                                                                                                    |                                                                                                    |
| Q Menu Search       |                                                                                                    | Previous     Next >                                                                                                    |
| T,                  | INIVERSITY OF                                                                                                    |                                                                                                    |
|                     | JELAWARE.                                                                                                    | 12                                                                                                    |

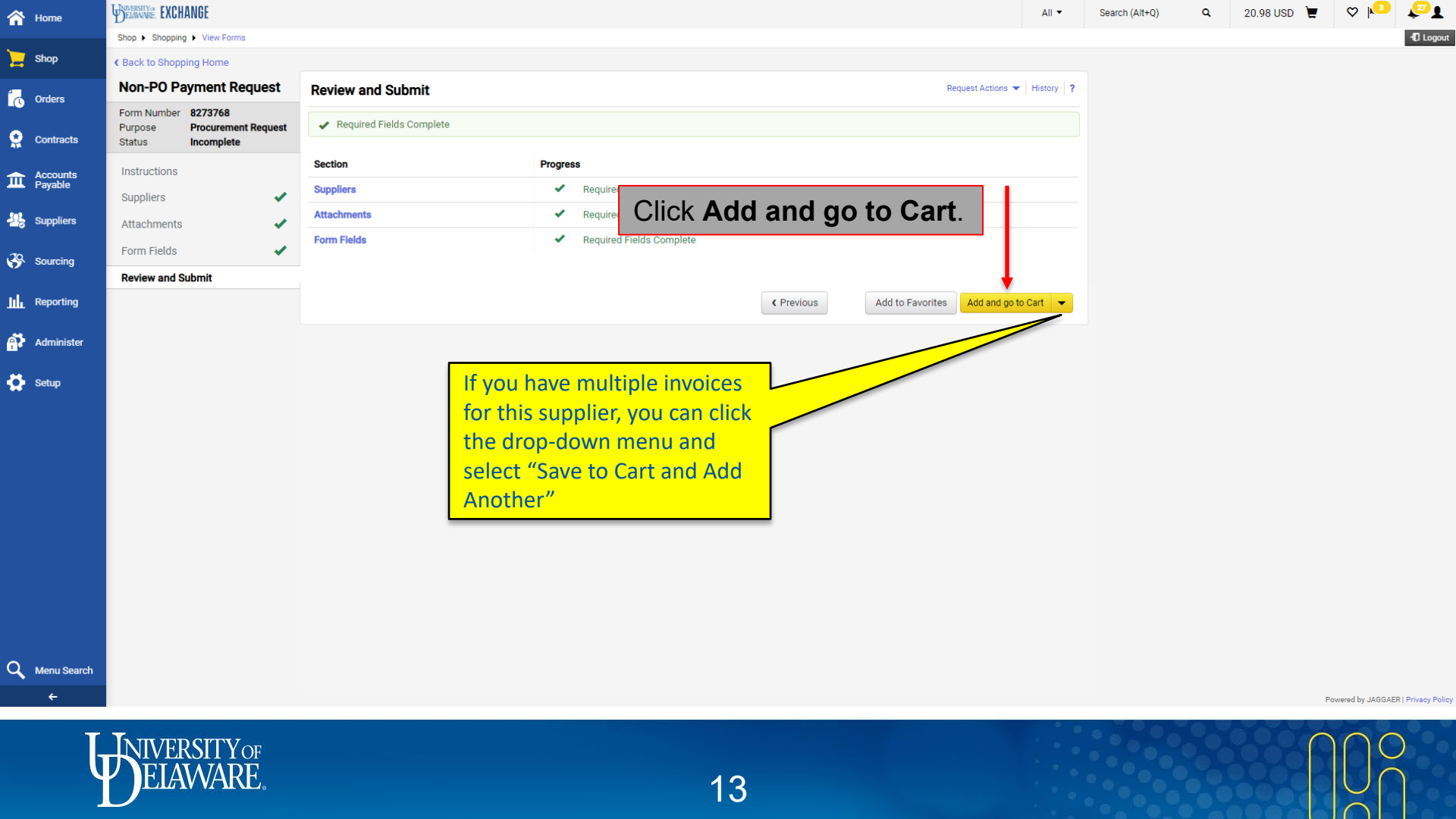

| 合 Home                                                                                                    | WERSING EXCHANGE                                                                                                    | Search (Alt+Q) 500.00 USD 👻 🗢 🔽                                                                                                    |
|----------------------------------------------------------------------------------------------------|----------------------------------------------------------------------------------------------------|----------------------------------------------------------------------------------------------------|
| 📜 Shop                                                                                                    | Shopping Cart • Shopping Cart                                                                                                    | 📃 🐵 🖶 ···· Assign Cart Proceed To Checkout                                                                                                    |
| Image: Contracts       Image: Contracts       Imag | Simple Avance     Search for products, suppliers, forms, part number, etc.     Cart Name     Performance Space - UDX Outreach     Name your Shopping Cart.     Nutt-Invoice/Payment     Image: After-The-Fact Purchase     Vaiver of Bid | Details          For       Margot McCabe         Total (500.00 USD)          Shipping, Handling, and Tax charges are calculated and charged by each supplier. The values shown here are for estimation purposes, budget checking, and workflow approvals.         Subtotal *       500.00         Total *       500.00 |
|                                                                                                    | 1 Item                                                                                                    |                                                                                                    |
|                                                                                                    | CHRISTINA SCHOOL DISTRICT · 1 Item · 500.00 USD                                                                                                    |                                                                                                    |
|                                                                                                    | SUPPLIER DETAILS MAIN : LANE TRANSPORTATION CENTER, 400 WYOMING ▼                                                                                                    |                                                                                                    |
|                                                                                                    | Contract no value PO Number To Be Assigned                                                                                                    |                                                                                                    |
|                                                                                                    | Quote number                                                                                                    |                                                                                                    |
|                                                                                                    | Item Catalog No. Size/Packaging Unit Price Quantity Ext. Price                                                                                                    |                                                                                                    |
| Q Menu Sear                                                                                                    | h C Non-PO Payment Request                                                                                                    |                                                                                                    |
| ÷                                                                                                    |                                                                                                    | Powered by JAGGAER   Privacy Polic                                                                                                    |

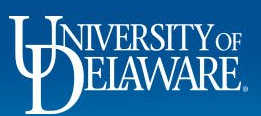

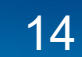

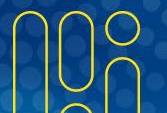

|        | Destruction                                                                                                    | Ar Seen (Advo) S00000 V OD V OD V OD V V OD V V V V V V V V V                                                                    |                       |                                                                                                    |                                                                                  |                   |                |                     |       |     |        |
|--------|----------------------------------------------------------------------------------------------------|----------------------------------------------------------------------------------------------------|-----------------------|----------------------------------------------------------------------------------------------------|----------------------------------------------------------------------------------|-------------------|----------------|---------------------|-------|-----|--------|
| p      | Shopping Cart • Sh                                                                                                    | INVEE g Cart                                                                                                    |                       | ∃ ⊛ 🖶                                                                                                    |                                                                                  |                   | • Assign Cart  | Proceed To Checkout |       |     |        |
| ers    |                                                                                                    |                                                                                                    |                       |                                                                                                    |                                                                                  |                   |                | De                  | tails |     | ~      |
| tracts | 1 Item                                                                                                    | WE DECAMPE AI Seeco (AP-0) SOU OUSD W W P P                                                                                      |                       |                                                                                                    |                                                                                  |                   |                |                     |       |     |        |
| unts   | CHRISTINA SCHOO                                                                                                    |                                                                                                    |                       |                                                                                                    |                                                                                  |                   |                |                     |       |     |        |
|        | ∧ SUPPLIER DETAILS                                                                                                    |                                                                                                    | ~                     |                                                                                                    |                                                                                  |                   |                |                     |       |     |        |
|        | Contract                                                                                                    |                                                                                                    |                       |                                                                                                    |                                                                                  |                   |                |                     |       |     |        |
|        | Quote number                                                                                                    |                                                                                                    |                       |                                                                                                    |                                                                                  |                   |                |                     |       |     |        |
|        | Ham                                                                                                    |                                                                                                    | Ostolog No.           | Size /Deckering                                                                                                    | Unit Bring 0                                                                     | unantity Ext Drie |                | То                  | al *  | _   | 500.00 |
|        | lf ne                                                                                                    | eded, add an <b>Int</b>                                                                                                    | ernal No              | <b>te</b> (visible to U                                                                                                    | D employ                                                                         | ees only) o       | or an <b>E</b> | xter                | nal N | ote |        |
|        | La constant<br>If new<br>(visit<br>1 6 hd<br>UDX Outreach progra<br>Procurement Request.)                                                                                                    | eded, add an <b>Int</b><br>ole to the UD em<br><sup>m.</sup>                                                                     | ernal No<br>ployees a | <b>te</b> (visible to U<br>and the supplie                                                                                                    | D employ<br>er).                                                                 | ees only) o       | or an <b>E</b> | xter                | nal N | ote |        |
|        | If ne     (visik         Courses)         Courses         Courses | eded, add an <b>Int</b><br>ole to the UD em<br><sup>m.</sup><br>Non-PO Payment Request                                           | ernal No<br>ployees a | <b>te</b> (visible to U<br>and the supplie                                                                                                    | D employe<br>er).                                                                | ees only) o       | or an <b>E</b> | xter                | nal N | ote |        |
|        | 1 6 M<br>VDX Outreach progra<br>Procurement Request I<br>A ITEM DETAILS<br>Payee Invoice<br>Number                                                                                                    | eded, add an <b>Int</b><br>ole to the UD em<br><sup>m.</sup><br>Non-PO Payment Request                                           | ernal No<br>ployees a | te (visible to U<br>and the supplie                                                                                                    | D employ<br>er).                                                                 | ees only) o       | or an E        | xter                | nal N | ote |        |
|        | La po porte<br>If ne<br>(visit<br>UDX Outreach prograt<br>Procurement Request I<br>~ ITEM DETAILS<br>Payee Invoice<br>Number<br>Invoice Date                                                                                                    | eded, add an <b>Int</b><br>ole to the UD em<br>m.<br>Non-PO Payment Request                                                      | commodity Code        | te (visible to U<br>and the supplie                                                                                                    | D employ<br>er).                                                                 | ees only) o       | or an E        | xter                | nal N | ote |        |
|        | La po porte<br>If ne<br>(visik<br>1 6 h<br>UDX Outreach program<br>Procurement Request II<br>A ITEM DETAILS<br>Payee Invoice<br>Number<br>Invoice Date<br>Payment<br>Instructions                                                                                                    | eded, add an Int<br>ole to the UD em<br>m<br>Non-PO Payment Request<br>156<br>7/10/2022<br>Please attach this form with payment  | commodity Code        | te (visible to U<br>and the supplie<br>NP-SPACE<br>NP-OP ONLY: Space rental of off-campus loc<br>not including hotel. This includes the rental o<br>temporary housing and academic space at n<br>UD-owned locations and associated fees. | D employe<br>er).                                                                | ees only) o       | expand I clear | xter                | nal N | ote |        |
|        | 1 6 hd<br>UDX Outreach progra<br>Procurement Request II<br>A ITEM DETAILS<br>Payee Invoice<br>Number<br>Invoice Date<br>Payment<br>Instructions<br>more info                                                                                                    | eded, add an Int<br>ole to the UD em<br>m.<br>Non-PO Payment Request<br>156<br>7/10/2022<br>Please attach this form with payment | commodity Code        | te (visible to U<br>and the supplied<br>NP-SPACE<br>NPOP ONLY Space rental of off-campus loc<br>not including hotel. This includes the rental o<br>temporary housing and academic space at n<br>UD-owned locations and associated fees.  | D employ<br>er).                                                                 | ees only) o       | expand   clear | xter                | nal N | ote |        |
| arch   | La po porte<br>If ne<br>(visit<br>UDX Outreach program<br>Procurement Request I<br>A ITEM DETAILS<br>Payee Invoice<br>Number<br>Invoice Date<br>Payment<br>Instructions<br>more info                                                                                                    | eded, add an Int<br>ole to the UD em<br>m<br>Non-PO Payment Request<br>156<br>7/10/2022<br>Please attach this form with payment  | commodity Code        | te (visible to U<br>and the supplie<br>NP-SPACE<br>NPOP ONLY: Space rental of off-campus loc<br>not including hotel. This includes the rental of<br>temporary housing and academic space at n<br>UD-owned locations and associated fees. | D employe<br>er).<br>Internal<br>Note/Business<br>Justification<br>External Note | ees only) o       | expand   clear | xter                | nal N | ote |        |

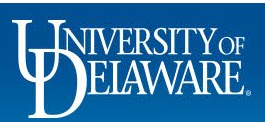

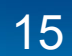

| 合 Home              | WERENINGE EXCHANGE                                                                                                    | Search (Alt+Q) Q. 500.00 USD 📜 💝 崎 🐙                                                                                                    |
|---------------------|----------------------------------------------------------------------------------------------------|----------------------------------------------------------------------------------------------------|
| ) Shop              | Shopping Cart • Shopping Cart                                                                                                    | 🚍 🐵 🖶 ···· Assign Cart Proceed To Checkout                                                                                                    |
| Orders              | 1 Item                                                                                                    | Details ~                                                                                                    |
| Accounts<br>Payable | CHRISTINA SCHOOL DISTRICT · 1 Item · 500.00 USD                                                                                                    | Margot McCabe Total (500.00 USD) ~                                                                                                    |
| Suppliers Sourcing  | Contract <i>no value</i> PO Number <b>To Be Assigned</b>                                                                                                    | Shipping, Handling, and Tax charges are calculated and charged by<br>each supplier. The values shown here are for estimation purposes,<br>budget checking, and workflow approvals.<br>Subtotal * 500.00 |
| Reporting           | Item Catalog No. Size/Packaging Unit Price Quantity Ext. Price                                                                                                    | Total * 500.00                                                                                                    |
| Administer          | Contract: Select                                                                                                    |                                                                                                    |
| Q Menu Search       | 1       6 hour auditorium rental. 6/30/2022 10:00and. UDX Outreach program.         2       Procurement Request. Non-PO Payment Request         • <b>TEM DETALE</b> Payee Invoice       16         Number       Commodity Code         Invoice Date       7/10/2022         Payment       Please attach this form with payment         Instructions       Dease attach this form with payment         more info       To the powerde |                                                                                                    |
|                     |                                                                                                    | Powered by JAGGAER   Privacy Polic                                                                                                    |

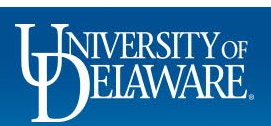

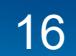

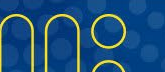

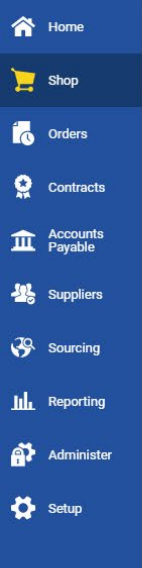

BELAWARE EXCHANGE

Shopping Cart • Shopping Cart

#### If you are a Shopper in UD Exchange:

You can select to **Assign Cart** to a Requester who will complete the required business justification and financial information and then submit your Non-PO Payment Request for approval.

#### OR

You can select **Proceed to Checkout** to add the required business justification and financial information to the draft requisition, before you **Assign Cart** to a Requester.

#### If you are a Requester in UD Exchange:

Select **Proceed to Checkout** to add the required business justification and financial information and submit your Non-PO Payment Request for approval.

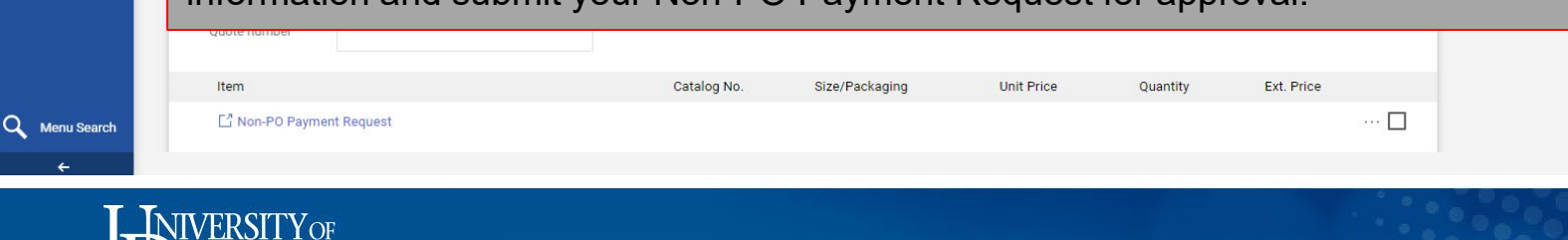

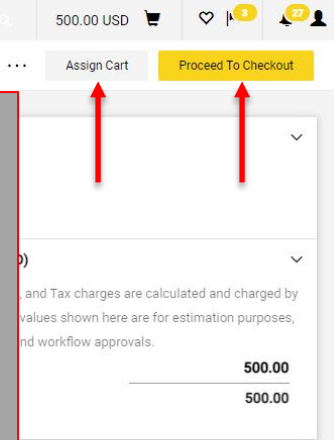

Powered by JAGGAER | Privacy Policy

All -

Search (Alt+0)

- •

## **Retrieving a Saved Form**

## To retrieve a saved draft, go to **Orders>Procurement Requests**.

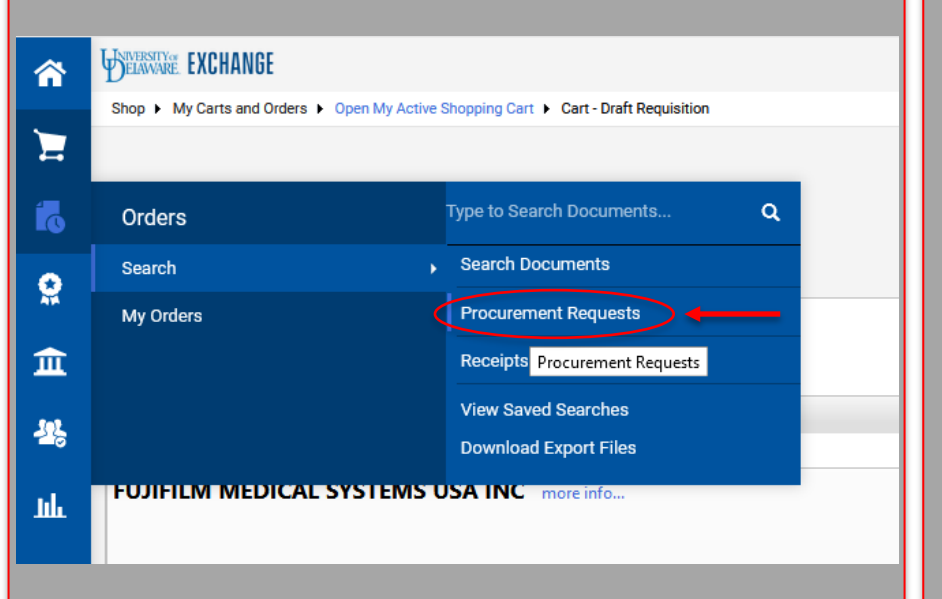

Your draft form requests that have not been added to shopping carts will be listed. Click on the **blue link** to open the draft. You can then complete the form and add it to a shopping cart.

| Quick Filters My Searches       |  | ated Date: Last 90        | Q Add Filter 🔻      |                        |             |                          |        |
|---------------------------------|--|---------------------------|---------------------|------------------------|-------------|--------------------------|--------|
| Form Status 🗸                   |  | Form<br>Name 🔻            | Request<br>Number 🔻 | Form<br>Purpose        | Form Status | Created<br>Date/Time 오   | c<br>v |
| ncomplete 4                     |  | Non-PO Payment<br>Request | 463283              | Procurement<br>Request | Incomplete  | 7/17/2020<br>4:24:46 PM  | -      |
| Procurement Request             |  | Subaward<br>Request       | 462590              | Procurement<br>Request | Incomplete  | 7/16/2020<br>12:13:08 PM | -      |
| Form Type   Purchase Request  3 |  | Waiver of Bid<br>Request  | 462042              | Procurement<br>Request | Incomplete  | 7/15/2020<br>2:25:44 PM  | -      |
| Sole Source                     |  | Subaward<br>Request       | 461964              | Procurement<br>Request | Incomplete  | 7/15/2020<br>11:37:30 AM | -      |
| Participant 🗸                   |  |                           |                     |                        |             |                          |        |
| Requester, Test2500             |  |                           |                     |                        |             |                          |        |

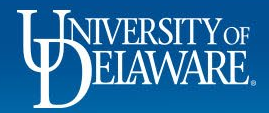

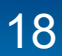

## **Questions:**

procurement@udel.edu

### **Resources:**

- Procurement Services Website
- <u>NPOP Matrix</u>
- <u>NPOP Account Codes with Descriptions</u>
- Adding Financial Information to Requisitions

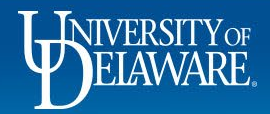